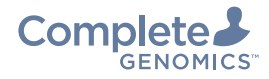

## **Application scope**

| Catalog number | Model     | Name                        |
|----------------|-----------|-----------------------------|
| 040 000979 00  |           | DNBSEQ-T7RS High-throughput |
| 940-000838-00  | FCL PEIOO | Sequencing Set              |
| 040 000876 00  |           | DNBSEQ-T7RS High-throughput |
| 940-000836-00  | FCL PEISU | Sequencing Set              |

#### Introduction

This quick start quide provides concise instructions for operating the DNBSEQ-T7RS system. Sequencing instructions for stLFR FCL PE100 are not included here but can be found in the DNBSEQ-T7RS System Guide (H-020-000589-00).

#### WARNING

The Sequencing Sets hereof are intended only for research use and should not be used for clinical diagnosis.

## **Getting started**

#### Preparing the flow cell (1)

1. Take the flow cell box out of storage and remove the flow cell plastic package from the box.

Do not open the outer plastic package yet.

2. Place the flow cell at room temperature for 30 min to 24 h.

## **Preparing the Sequencing Reagent Cartridge (1)**

- 1. Take the DNBSEQ-T7RS High-throughput Sequencing Kit out of storage and remove the Sequencing Reagent Cartridge.
- 2. Thaw the Sequencing Reagent Cartridge. The approximate time to thaw is listed in the following table, choose the method that best suits your situation. After thawing, store in a 2 °C to 8 °C refrigerator until use.

| Approximate thaw time for Sequencing Reagent Cartridge |                                       |                                                                                       |  |  |  |  |
|--------------------------------------------------------|---------------------------------------|---------------------------------------------------------------------------------------|--|--|--|--|
|                                                        | Method                                |                                                                                       |  |  |  |  |
|                                                        | Water bath at room temperature<br>(h) | Refrigerator at 2 °C to 8 °C<br>overnight* then water bath at room<br>temperature (h) |  |  |  |  |
| FCL PE100                                              | 2.5                                   | 1.5                                                                                   |  |  |  |  |
| FCL PE150                                              | 4.0                                   | 2.0                                                                                   |  |  |  |  |

# (i

Overnight refers to 16 h.

#### **Preparing DNB Load Plate**

- 1. Take DNBSEQ-T7RS DNB Load Reagent Kit (FCL PE100 or FCL PE150) out of storage and remove DNB Load Plate (T7 FCL PE100 or T7 FCL PE150). Thaw DNB Load Plate at 2 °C to 8 °C (at least 12 h in advance) or in a water bath at room temperature (1.5 h) until it is completely thawed before use.
- 2. Once DNB Load Plate (T7 FCL PE100 or T7 FCL PE150) is thoroughly thawed, place it at 2 °C to 8 °C until use.

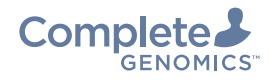

Preparing DNBs **Getting started** 

## **Preparing DNB Load Buffer**

- 1. Take the DNB Load Buffer II (FCL PE100) or DNB Load Buffer IV (FCL PE150) out of DNBSEQ-T7RS DNB Load Reagent Kit (FCL PE100 or FCL PE150).
- 2. Thaw the reagent in a water bath at room temperature for approximately 30 min
- 3. Mix the reagent using a vortex mixer for 5 s. Centrifuge briefly and place on ice until use

## **Preparing the 0.1 M NaOH reagent**

Each DNB Load Plate (T7 FCL PE100 or T7 FCL PE150) requires at least 4 mL of 0.1 M NaOH. Prepare the reagent according to the table below.

# (i

You can use laboratory-grade water such as 18 Megohm ( $M\Omega$ ) water, Milli-Q water, Super-Q water, or similar molecular biology-grade water.

| Reagent name           | Volume (mL)             | Final concentration |
|------------------------|-------------------------|---------------------|
| 2 M NaOH               | 50                      | 0.1 M               |
| Laboratory-grade water | 950                     | /                   |
| Total volume           | 1000                    |                     |
| Shelf life             | 1 month at 2 °C to 8 °C |                     |

## **Preparing DNBs**

#### Input circular ssDNA library requirement

DNB preparation starts from a circular ssDNA library with a recommended insert size for different sequencing models with different applications. Recommendations are listed in the following table:

| Recommended library insert size and applications |                                                 |                  |  |  |  |  |
|--------------------------------------------------|-------------------------------------------------|------------------|--|--|--|--|
|                                                  | Recommended library insert<br>distribution (bp) | Applications     |  |  |  |  |
| FCL PE100                                        | 200 to 400                                      | WGS, WES, RNAseq |  |  |  |  |
| FCL PE150                                        | 300 to 500                                      | WGS, WES, RNAseq |  |  |  |  |

If the library concentration is unknown, you can use the Qubit ssDNA Assay Kit and Qubit Fluorometer to measure it. Typical library requirements are listed in the following table. If there are any special requirements or specifications for the CG library preparation kit, then the requirements of the kit should be followed.

| Circular ssDNA library concentration requirement |              |  |  |  |
|--------------------------------------------------|--------------|--|--|--|
| Library type                                     |              |  |  |  |
| PCR libraries                                    | 3 fmol/µL    |  |  |  |
| PCR-free libraries                               | 3.75 fmol/µL |  |  |  |

#### Library pooling

The sequencer can simultaneously perform sequencing for up to 4 flow cells. The number of samples that can be pooled per flow cell depends on factors such as the required data output, read length, and specific application.

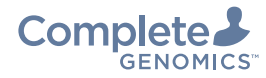

Loading D

artridges and pure water co

| Examples of various sample pooling |                                      |                       |                                                    |  |  |  |  |
|------------------------------------|--------------------------------------|-----------------------|----------------------------------------------------|--|--|--|--|
| Model                              | Minimum data for<br>each sample (GB) | Pooling sample number | Theoretical data output range for each sample (GB) |  |  |  |  |
| FCL PE100                          | 50                                   | 20                    | 52 to 63                                           |  |  |  |  |
|                                    | 100                                  | 10                    | 104 to 127                                         |  |  |  |  |
| ECL DE1EO                          | 50                                   | 23 RNAseq             | 51 to 62                                           |  |  |  |  |
| FCL PEI50                          | 100                                  | 4 WGS                 | 102 to 122                                         |  |  |  |  |

## Verifying the base balance for barcode

Preparing DNBs

# İ

- The minimum base composition of A, C, G, T at each position in the barcode should not be lower than 12.5%.
- Two or more samples with identical barcodes should not be pooled together, as it will prevent correct assignment of the reads.

#### **Making DNBs**

1. Calculate the required amount of ssDNA libraries according to the table below:

| Volume of ssDNA libraries |                                         |                            |                                         |                            |                                         |                            |
|---------------------------|-----------------------------------------|----------------------------|-----------------------------------------|----------------------------|-----------------------------------------|----------------------------|
|                           | V for a 100 µL DNB<br>reaction          |                            | V for a 50 µL DNB<br>reaction           |                            | V for a 90 µL DNB<br>reaction           |                            |
| Library type              | Required<br>library<br>amount<br>(fmol) | ssDNA<br>library V<br>(µL) | Required<br>library<br>amount<br>(fmol) | ssDNA<br>library V<br>(µL) | Required<br>library<br>amount<br>(fmol) | ssDNA<br>library V<br>(µL) |
| PCR libraries             | 60                                      | 60/C                       | 30                                      | 30/C                       | 60                                      | 60/C                       |
| PCR-free<br>libraries     | 75                                      | 75/C                       | 37.5                                    | 37.5/C                     | 75                                      | 75/C                       |

# i

C is the library concentration in fmol/µL. The volume of the DNB making reaction system depends on the amount of data required for sequencing per sample and the types of DNA libraries.

2. Prepare libraries and reagents according to the table below:

| Component                                   | Cap<br>color | Step 1                                   | Step 2                           | Step 3            |
|---------------------------------------------|--------------|------------------------------------------|----------------------------------|-------------------|
| Libraries                                   | /            | /                                        | /                                |                   |
| Make DNB Enzyme Mix I<br>(FCL PE100)        |              | Thaw the reagent on ice                  |                                  |                   |
| Make DNB Rapid Enzyme<br>Mix II (FCL PE150) |              | min                                      | Mix the reagents                 | Place on          |
| Low TE Buffer                               | 0            |                                          | using a vortex<br>mixer for 5 s, | ice until<br>use. |
| Make DNB Buffer                             |              | Thaw reagents at<br>room temperature for | centrifuge briefly               |                   |
| Stop DNB Reaction Buffer                    |              | approximately 50 min                     |                                  |                   |

3. Use a 0.2 mL 8-strip tube or PCR tubes. Prepare the Make DNB reaction mixture 1 according to the table below:

| Make DNB reaction mixture 1 |       |                                                                                    |      |                                      |  |  |
|-----------------------------|-------|------------------------------------------------------------------------------------|------|--------------------------------------|--|--|
|                             |       | FCL PE100   Volume for 100μL Volume for 50μL   DNB reaction (μL) DNB reaction (μL) |      | FCL PE150                            |  |  |
| Component                   | color |                                                                                    |      | Volume for 90µL<br>DNB reaction (µL) |  |  |
| Low TE buffer               |       | 20-V                                                                               | 10-V | 20-V                                 |  |  |
| Make DNB buffer             |       | 20                                                                                 | 10   | 20                                   |  |  |
| ssDNA libraries             | /     | V                                                                                  | V    | V                                    |  |  |
| Total volum                 |       | 40                                                                                 | 20   | 40                                   |  |  |

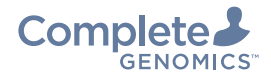

Preparing DNBs

- 4. Mix the Make DNB reaction mixture 1 thoroughly using a vortex mixer, centrifuge it for 5 s, and place it on ice until use.
- 5. Place the mixture into a thermal cycler and start primer hybridization reaction. Thermal cycler settings are shown in the table below:

| Temperature | Heated lid (105 °C) | 95 °C | 65 °C | 40 °C | 4 °C |
|-------------|---------------------|-------|-------|-------|------|
| Time        | On                  | 1 min | 1 min | 1 min | Hold |

- 6. Remove the Make DNB Enzyme Mix II (LC) from storage. Centrifuge briefly for 5 s and place on ice.
- 7. Remove the PCR tube from the thermal cycler when the temperature reaches 4 °C. Centrifuge briefly for 5 s and place the tube on ice.Prepare the Make DNB reaction mixture 2 according to the table below:

| Make DNB reaction mixture 2     |       |                                        |                                       |                                       |  |
|---------------------------------|-------|----------------------------------------|---------------------------------------|---------------------------------------|--|
|                                 |       | FCL                                    | FCL PE100                             |                                       |  |
| Component                       | color | Volume for 100 µL<br>DNB reaction (µL) | Volume for 50 µL<br>DNB reaction (µL) | Volume for 90 µL<br>DNB reaction (µL) |  |
| Make DNB Enzyme<br>Mix I        |       | 40                                     | 20                                    | /                                     |  |
| Make DNB Rapid<br>Enzyme Mix II |       | /                                      | /                                     | 40                                    |  |
| Make DNB Enzyme<br>Mix II (LC)  |       | 4                                      | 2                                     | 1.6                                   |  |

- 8. Add all the Make DNB reaction mixture 2 into the Make DNB reaction mixture 1. Mix the reaction mixture thoroughly using a vortex mixer and centrifuge it for 5 s.
- 9. Place the tubes into the thermal cycler for the next reaction. The conditions are shown in the table below:

|           | Temperature | Heated lid (35 °C) | 30 °C  | 4 °C |
|-----------|-------------|--------------------|--------|------|
| FCL PE100 | Time        | On                 | 25 min | Hold |
| FCL PE150 | Time        | On                 | 10 min | Hold |

10. Immediately add the Stop DNB Reaction Buffer when the temperature reaches 4 °C. Mix gently by pipetting 8 times using a wide-bore, nonfiltered pipette tip.

| Volume of Stop DNB Reaction Buffer |              |                        |                       |                   |  |  |
|------------------------------------|--------------|------------------------|-----------------------|-------------------|--|--|
| Component                          | Cap<br>color | FCL PE100              |                       | FCL PE150         |  |  |
|                                    |              | Volume for 100 $\mu$ L | Volume for 50 $\mu$ L | Volume for 90 μL  |  |  |
|                                    |              | DNB reaction (µL)      | DNB reaction (µL)     | DNB reaction (µL) |  |  |
| Stop DNB<br>Reaction Buffer        | $\bigcirc$   | 20                     | 10                    | 10                |  |  |
| Final volume                       |              | 104                    | 52                    | 91.6              |  |  |
|                                    |              |                        |                       |                   |  |  |

## (i)

It is very important to mix DNBs gently using a wide-bore, non-filtered pipette tip. Do not centrifuge, vortex, or shake the DNB tube.

11. For FCL PE100: Store DNBs at 2 °C to 8 °C and perform sequencing within 48 h.

For FCL PE150: Store DNBs at 2 °C to 8 °C and immediately go to the next step: Quantifying DNBs and pooling.

#### **Quantifying DNBs and pooling**

#### **Quantifying DNBs**

Use the Qubit ssDNA Assav Kit and Qubit Fluorometer to measure the concentration of DNBs.

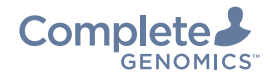

Preparing DNBs

Loading DNBs

- If the concentration is lower than the minimum DNB concentration, remake the DNBs.
- If the concentration exceeds 40 ng/µL, the DNBs should be diluted to  $20 \text{ ng/}\mu\text{L}$  according to the table below:

| Model     | Minimum DNB<br>concentration | Dilution reagent  | Storage<br>conditions | Maximum Storage<br>time (h) |
|-----------|------------------------------|-------------------|-----------------------|-----------------------------|
| FCL PE100 | 8 ng∕µL                      | DNB Load Buffer I | 2 °C to 8 °C          | 48                          |
| FCL PE150 | 5 ng∕µL                      | Low TE Buffer     | 2 °C to 8 °C          | 8                           |

#### **DNB** pooling

The amount of DNBs ( $\mu$ L) needed for each sample in the pool depends on the relative amount for each sample and the total amount of DNBs needed for loading one flow cell, which is defined by the specific type of sequencing kit.

## Loading DNBs

#### Preparing the flow cell (2)

- 1. Unwrap the outer package before use. Remove the flow cell from the inner package and carefully inspect the glass panel of the flow cell to ensure that there are no scratches.
- 2. Clean the back of the flow cell using a canned air duster.

# A

- When using the canned air duster to remove the dust on the back of the flow cell, avoid blowing air into the inlet holes.
- If the flow cell cannot be used within 24 h after being placed at room temperature and the outer plastic package remains intact, it can be stored at 2 °C to 8 °C. However, the temperature transition between room temperature and 2 °C to 8 °C must not exceed 3 times.
- If the outer plastic package has been opened and the flow cell cannot be used immediately, store the flow cell at room temperature and use it within 24 h. If this time limit is exceeded, it is not recommended to use the flow cell.

#### **Performing DNB loading**

- 1. Ensure that the compartment doors of DL-T7RS are securely closed, then start the device.
- 2. Log into the main interface. Select either **A** or **B** to proceed with the operation. Select **Loading** to open the information input interface.
- 3. Open the loading compartment door.
- 4. Enter the DNB information into the **DNB ID** text box.

(i)

Use only numbers or letters or a combination of numbers and letters for DNB ID.

5. Remove DNB Load Plate from storage. Align the DNB Load Plate to the RFID scanning area and the ID information will appear in the text box.

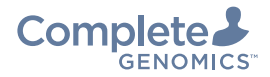

Loading DNBs

and pure water container

## İ

- If scanning fails, manually enter the plate ID using the on-screen keyboard.
- Ensure that the ID correctly formatted when entering it manually. If the format is incorrect, you will be prompted that the ID is invalid, and the procedure cannot continue.
- The plate ID includes the catalog number (REF) and serial number (SN), as indicated on the label. When entering the ID manually, be sure to include any special characters in the catalog number.
- 6. Gently invert the DNB Load Plate (T7 FCL PE100 or T7 FCL PE150) 5 times, and then centrifuge it for 1 min or gently tap the sealing film and let it sit for 2 to 3 min.
- Remove the seal of the DNB Load Plate and add 4 mL of 0.1 M NaOH into well No. 11. Place the prepared DNB Load Plate on the plate tray of DL-T7RS.

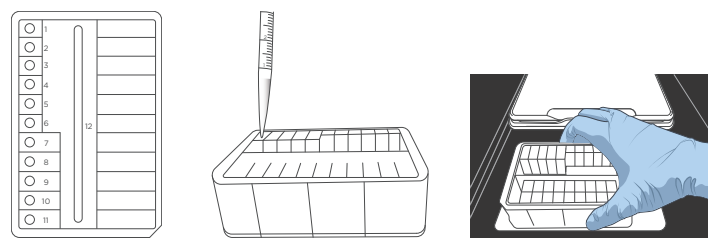

- 8. Enter the flow cell ID in the **Flow cell ID** text box through RFID or manually.
- 9. Load the flow cell.
  - 1) Ensure that all the four rubber sealing rings are on the four corners of the flow cell.
  - 2) Orient the flow cell upwards by holding the sides of the flow cell.

 Align the locating bulge on the flow cell to the locating groove on the flow cell stage.

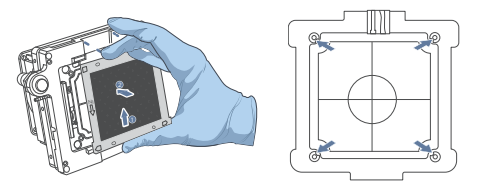

- 4) Gently press down the edges of the flow cell.
- 5) Press the flow cell attachment button on the flow cell stage to ensure that the flow cell is securely seated and held on the stage.

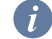

- Remove dust from both sides of the flow cell using a canned air duster.
- Avoid touching or pressing on the glass cover of the flow cell to avoid leaving fingerprints or impurities, which could damage the glass surface.
- Do not move the flow cell after it is installed onto the stage, as this may misalign the sealing gaskets with the fluidics line holes.
- If flow cell attachment fails, gently wipe the back of the flow cell and flow cell stage with a clean, low-lint cloth moistened with 75% ethanol. Then, use a canned air duster to remove any remaining dust.
- 10. Take the Micro Tube 0.5 mL (Empty) out of the DNBSEQ-T7RS DNB Load Reagent Kit (FCL PE100 or FCL PE150) and add the following components in order:

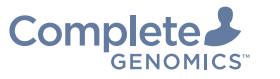

Loading DNBs

Preparing cartridges and pure water container

| DNB loading mixture |                                |     |             |             |  |
|---------------------|--------------------------------|-----|-------------|-------------|--|
|                     |                                | Cap | FCL PE100   | FCL PE150   |  |
|                     | Component                      |     | Volume (µL) | Volume (µL) |  |
| 1                   | DNB*                           | /   | 270         | 300         |  |
| 2[                  | DNB Load Buffer II             |     | 90          | /           |  |
|                     | DNB Load Buffer IV             |     | /           | 150         |  |
| 3                   | Make DNB Enzyme Mix II<br>(LC) | 0   | 1           | /           |  |
|                     |                                |     |             |             |  |

# i

\*DNB in the table refers to the pooled DNBs.

11. Combine components and mix by gently pipetting 8 times using a widebore, non-filtered pipette tip. Place the mixture at 2 °C to 8 °C until use.

## Î

- The DNB loading mixture must be prepared fresh on ice and used within 30 min.
- Do not centrifuge, vortex, or shake the tube.
- 12. Place the Micro Tube 0.5 mL containing DNB loading mixture into the DNB tube holder.

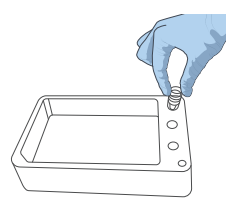

13. Close the loading compartment door. Select **Start** and select **Yes** when prompted to start loading. The process takes around 2 h.

14. When flow cell loading is completed, press the flow cell attachment button and remove the loaded flow cell from the stage. The flow cell is now ready for sequencing.

**(i)** 

- If sequencing cannot be performed immediately, put the loaded flow cell in a clean zip bag and store it at 2 °C to 8 °C until use.
- The maximum storage time for loaded flow cell is 48 h.

## Preparing cartridges and pure water container

#### **Preparing the Sequencing Reagent Cartridge (2)**

- Invert the cartridge 3 times to mix before use. Shake the cartridge 20 times clockwise and counterclockwise. Ensure that all reagents are fully mixed. Wipe any water condensation from the cartridge cover and well surround with a Kimwipes tissue.
- 2. Prepare well No. 9 and well No. 10:
  - 1) Prepare reagents according to the table below:

| Component                | Cap<br>color | Operation                                                                                                  |
|--------------------------|--------------|----------------------------------------------------------------------------------------------------|
| dNTPs Mix V              |              | Remove the reagents from storage 1 h in advance and thaw them at room temperature. Invert the reagents 6   |
| dNTPs Mix II             | $\bigcirc$   | times. Gently tap the tube on the bench to bring the<br>liquid to the bottom. Place them on ice until use. |
| Sequencing Enzyme<br>Mix | /            | Invert the reagent 6 times and place it on ice until use                                                   |

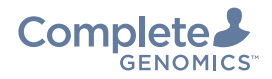

s Load

Preparing cartridges and pure water container

Performing a sequencing run

2) According to the following table, add dNTPs Mix V, dNTPs Mix II, and Sequencing Enzyme Mix to well No. 9 or well No. 10. Seal the loading wells of well No. 9 and well No. 10 with transparent sealing film.

|           | N N                           | /ell No. 9 | Well No. 10  |                 |  |
|-----------|-------------------------------|------------|--------------|-----------------|--|
| Model     | dNTPs Mix V Sequencing Enzyme |            | dNTPs Mix II | Sequencing      |  |
|           | (mL)                          | Mix (mL)   | (mL)         | Enzyme Mix (mL) |  |
| FCL SE100 | 2.760                         | 2.760      | 8.280        | 2.760           |  |
| FCL PE100 | 3.740                         | 3.740      | 11.220       | 3.740           |  |

- 3) Press the sealing film with your fingers around the well. Ensure that the well is tightly sealed and that no air bubbles exist between the film and cartridge surface, and that the reagents will not flow over the cartridge.
- 4) Lift the cartridge horizontally, hold both sides of the cartridge with both hands. Shake the cartridge 20 times clockwise and counterclockwise. Ensure that the reagents are fully mixed. Carefully remove the seals from the wells after fully mixing.

#### i

- Avoid reusing the sealing film.
- Avoid cross-contamination between the reagents in well No. 9 and No. 10.
- 3. Prepare well No. 8:
  - 1) Pierce the seal of well No. 8 using a 1 mL sterile tip.
  - 2) Add 600  $\mu L$  of MDA Enzyme Mix to the MDA Reagent tube. Invert the tube 6 times to mix the reagent.
  - Add all the MDA mixture to well No. 8 and ensure that there is no bubble at the bottom of the tube.

4) Gently tap the Sequencing Reagent Cartridge on the bench to reduce air bubbles in the reagents.

#### **Preparing the Washing Cartridge**

- 1. Shake the cartridge 10 times clockwise and counterclockwise. Ensure that the reagents are fully mixed.
- 2. Clean the foil seal on the wells with a Kimwipes tissue. Add 45 mL of 0.1 M NaOH into well No. 2 through the pierce using an electronic pipette.

#### Filling the pure water container

Fill the pure water container with laboratory-grade water according to the table below:

| Pure water consumption (L) |     |     |      |      |  |  |
|----------------------------|-----|-----|------|------|--|--|
|                            |     |     |      |      |  |  |
| FCL PE100                  | 3.0 | 6.0 | 9.0  | 12.0 |  |  |
| FCL PE150                  | 4.5 | 9.0 | 13.5 | 18.0 |  |  |

## Performing a sequencing run

- 1. Load the Sequencing Reagent Cartridge and the Washing Cartridge.
- 2. Select (A), enter the user name and password, and select Log in to enter the main interface.
- 3. Load the flow cell:

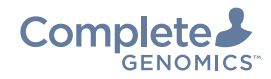

Automatic post-wash

Getting started

Loadin

Preparing cartridges and pure water container Performing a sequencing run

- Select the flow cell stage. Ensure the lane selected corresponds to the placement of the Sequencing Reagent Cartridge and Washing Cartridge. Select **Sequence** and select **New run**.
- 2) Clean the loaded flow cell with a canned air duster to ensure that there is no visible dust on the surface and back of the flow cell.
- Put the flow cell on the flow cell drive and touch the flow cell drive control button to load the flow cell into the device.
- 4. Set sequencing parameters:
  - Align the Sequencing Reagent Cartridge, Washing Cartridge, and flow cell respectively to the RFID scanning area. The sequencer will automatically identify the ID information of each and display them in the corresponding text box. If not, enter the ID information manually.
  - Select Recipe: Select the sequencing recipe from the **Recipe** list. One-click sequencing runs (such as **PE150**, etc.) and user-customized run (**Customize**) options are available.
  - 3) Select the corresponding barcode sequence.
  - 4) Select the **Split barcode** check box.
  - 5) Enter the **Advanced settings** interface to indicate whether primers are custom and whether an auto wash is to be performed.
  - 6) Select Next.
- 5. Review parameters. Ensure that all information is correct.
- 6. Select **Start** and select **Yes** when prompted to start sequencing.

During sequencing, you can select  $\bigotimes$  to view the sequencing information or change **Auto wash** settings.

## Automatic post-wash

**Auto wash** is enabled by default. The system automatically performs a postwash after each sequencing run.

Processing data

## **Processing data**

During the sequencing run, the control software automatically operates the basecalling analysis software and delivers raw sequencing data outputs for secondary analysis.

The data processing workflow is as follows:

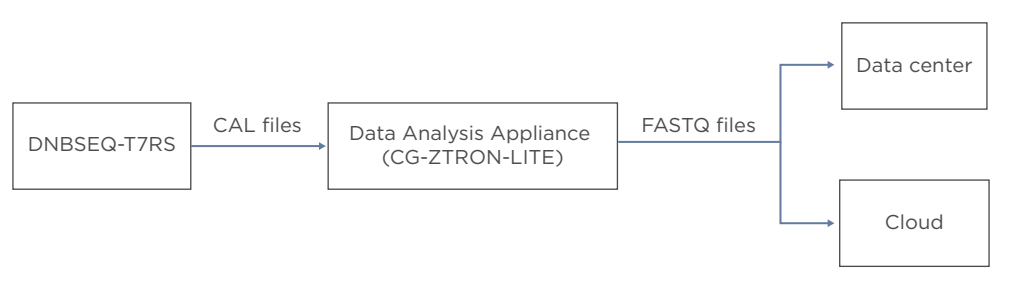

If CG-ZTRON-LITE server is deployed and connected to the sequencer, ZLIMS will monitor the status of the sequencer.

i

For deployment of CG-ZTRON-LITE, contact CG Technical Support.

After a sequencing run is complete. the sequencing data will be automatically uploaded to the CG-ZTRON-LITE server, and ZLIMS will trigger bioinformatics analysis automatically.

For detailed instructions on operating the CG-ZTRON-LITE, refer to the relevant user manual.

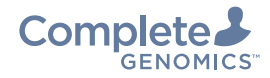

Maintenance

ng started Preparing D

Preparing cartridges and pure water container

## Maintenance

#### Maintaining the devices

Automatic wash and manual wash need to be performed on each flow cell stage independently.

- DL-T7RS post-wash:
  - 1) When DNB loading is complete, install a washing flow cell onto the flow cell stage and press the flow cell attachment button.
  - 2) Close the flow cell compartment door.
  - Select Confirm. Select Post-wash and select Yes when prompted to start DL-T7RS wash, which will take approximately 20 min.
  - 4) Remove the washing flow cell and store it at room temperature.
- Manual wash on DL-T7RS and the sequencer: For details, refer to DNBSEQ-T7RS System Guide (H-020-000589-00).

#### Disposal of waste reagents and flow cells

- 1. Remove the used DNB Load Plate from the loader.
- 2. Remove the used cartridges and flow cells from the sequencer.
- 3. Discard the loading waste, sequencing waste, waste cartridges, DNB tube, and flow cells according to the SDS.

## **Research use only**

Complete Genomics has labeled the product solely for research use only and specified "RS" in the model name which means that it should not be used for clinical diagnosis. Please refer to FDA Guidance, *Distribution of In Vitro Diagnostic Products Labeled for Research Use Only or Investigational Use Only* (Nov. 2013) (available at: *https://www.fda.gov/media/87374/ download*). If you have any question, please contact Complete Genomics at +1 (888) 811-9644.